## Hanes 216 Technology Instructions:

## Connect Your Laptop to System (HDMi):

-Connect HDMI laptop cable to your laptop

-Select 'On' button to turn projector on

-Select 'HDMI' button to select HDMI input

-Adjust volume button as needed

-Your laptop should be on one of the UNC WiFi networks (Eduroam, PSK)

-When Finished, select 'Off' button to turn off system

## Connect Your Laptop to System (VGA):

-Connect mini audio and VGA laptop cable to your laptop

-Select 'On' button to turn projector on

-Select 'VGA' button to select VGA input

-Adjust volume button as needed

-Your laptop should be on one of the UNC WiFi networks (Eduroam, PSK)

-When Finished, select 'Off' button to turn off system

## Connect Your Laptop to Screen (ShareLink WiFi Screen Presenter):

-Your laptop must be on one of the UNC WiFi networks (Eduroam or PSK)

- Select 'ShareLink' button to select ShareLink WiFi input

-Open any web browser and enter the IP address that is shown on the screen (lower left)

-Choose Windows or Mac button

-Download/install software and put in the 'code' on the screen (lower right)

-Click connect and a small play button box will appear; click play button

-Press 'stop' button on your laptop to disconnect

-When Finished, select 'Off' button to turn off system